wlan接入 wlan射频 **朱恺** 2024-01-19 发表

# 组网及说明

类linux系统比如kali-linux与macos等都具备成熟可靠的wifi sniffer方式,配合wireshark可以做到简单的操作就能完成实时wifi sniffer抓包。

但是在windows下一直没有可靠稳定的方式去实现这个功能。综合起来大概有这么几种:

- 1、 付费软件实现: omnipeek、AirPCAP (软件及配套网卡——已停产), 缺点是正版付费价格昂贵, 非吾等兴趣玩家首选。
- 2、 Wireshark下的Npcap方式实现抓包,缺点:操作繁琐且存在BUG → <u>在Windows电脑上通过wiresh</u> <u>ark直接无线抓包的方式 - 知了社区 (h3c.com)</u>
- Windows出品的microsoft network monitor软件(已不更新),目前笔者暂未搞定如何调整wifi网 卡做sniffer捕获无线报文,只能实现自己笔记本的wifi报文抓取。

所以一直困扰使用windows电脑作为工作主力工具的我。如果各位也有希望windows下能够实现wifi报 文即时sniffer分析的需求,可以接下来耐心阅读。以下内容我前前后后遇到了各种坑,研究了近2周时间。谨以此文,给各位读者一些思路和指导,以及少走弯路。

告警信息

#### 核心思路:

Windows下开启WSL2(精简的虚拟机运行linux系统),安装kali-linux系统,使用kali下的aircrack-ng 工具来对wifi网卡设置成monitor模式(wifi sniffer的关键)。

### 需要解决:

- 1、 如何把windows下的usb网卡挂载到kali-linux下。
- 2、 Usb网卡在kali-linux下的驱动文件。
- 3、 Wireshark读取到网卡并进行无线捕获,并且如同windows下的应用一样方便。

# 问题描述 **准备工作**:

- windows PC 要求更新到最新版本,本例为win10企业版 22H2 内部版本号19045.3930。更新到最新版本!更新到最新版本!更新到最新版本!因为没有更新到最新版本,花费了我一周半的时间。Win10易升 更新工具: 下载 Windows 10 (microsoft.com)
- 2、 usb网卡。本例为TPLINK 8812AU网卡,类似的逻辑usb外置的其他网卡应该也可以。
- 3、 windows PC找到控制面板的"程序""启用或关闭windows功能",勾选如下红框特性。完成后重启:

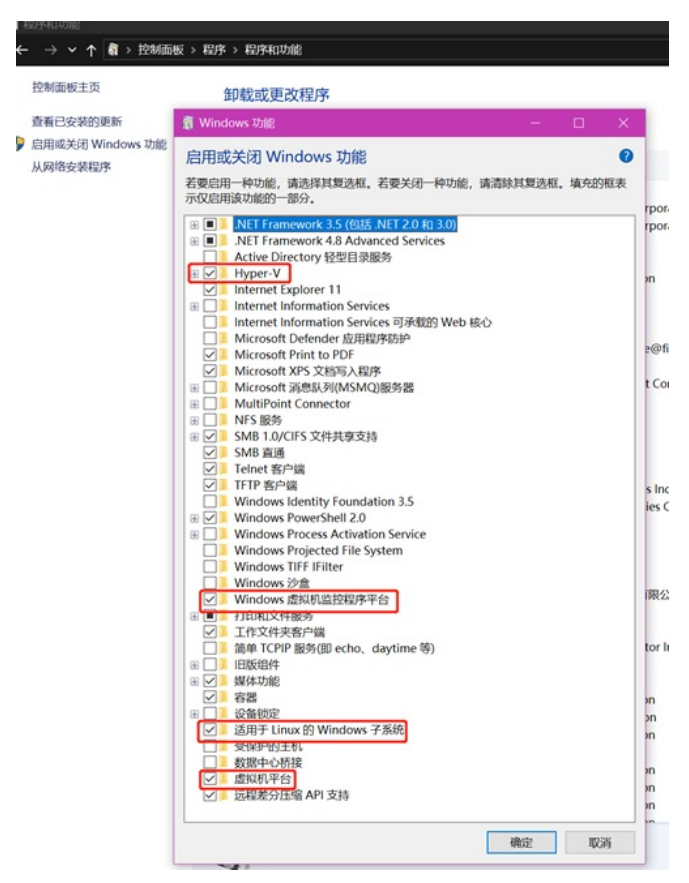

重启后检查PC的CPU是否有虚拟化特性:

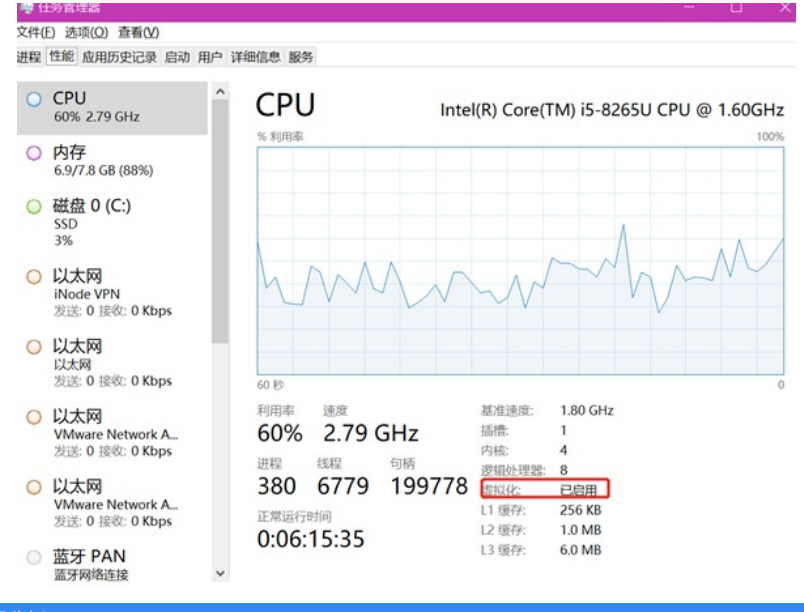

## 过程分析

## 阶段1-安装WSL2。

参考资料:适用于 Linux 的 Windows 子系统文档 | Microsoft Learn

升级完windows10更新之后。可以在管理员模式下的打开powershell工具(按住win+X,可以找到入口)。在pow ershell下执行(推荐用windows terminal工具Windows 终端安装 | Microsoft Learn)

#### wsl --install

完成wsl的基础功能安装之后执行,更新检查适用于此windows版本的linux widnows子系统

#### wsl --update

并通过设置默认的WSL模式版本为2,WSL历史上存在过version1和2.目前使用2较为常见。

#### wsl --set-default-version 2

然后打开windows的Microsoft store去下载linux发行版本,比如本例下载kali-linux

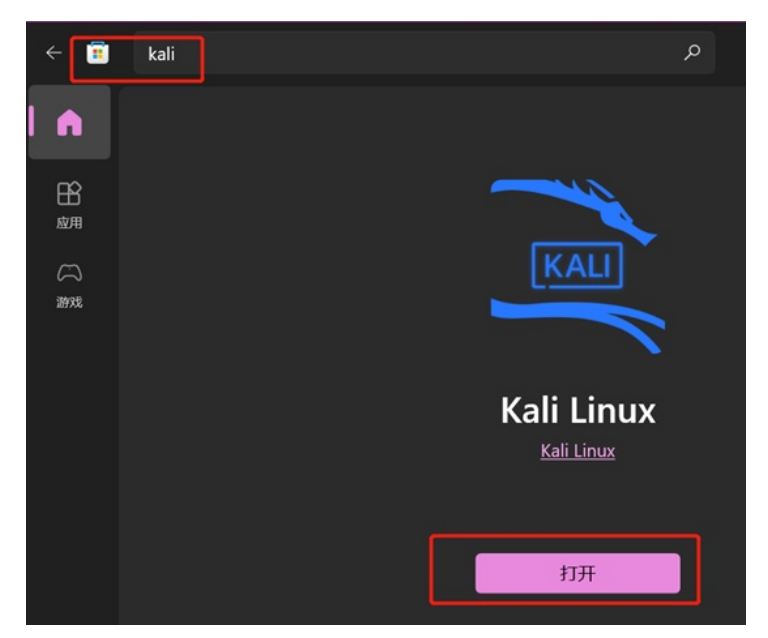

完成下载之后会在windows的开始菜单找到kali-linux的入口

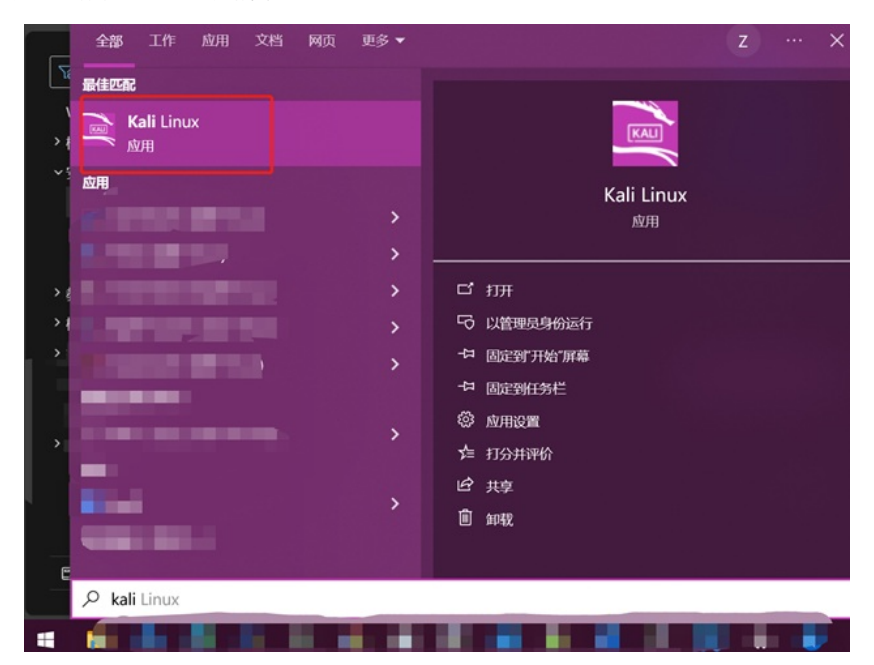

点击后可以进入kali-linux的bash交互界面,也可以在windows terminal自然找到入口进入,第一次登陆会要求输入账号密码,比例以wireless为例:wireless为例:wireless

| ✓ ▶ 管理员: Windows PowerShell × | + ~                                   |              |
|-------------------------------|---------------------------------------|--------------|
| S C:\Users                    | Windows PowerShell                    | Ctrl+Shift+1 |
| S C:\Users                    | 局令提示符                                 | Ctrl+Shift+2 |
| S C:\Users                    |                                       |              |
| S C:\Users                    | Azure Cloud Shell                     | Ctrl+Shift+3 |
| S C:\Users                    | 🧐 Ubuntu 22.04.3 LTS                  | Ctrl+Shift+4 |
| S C:\Users                    |                                       |              |
| S C:\Users                    | 🔈 kali-linux                          | Ctrl+Shift+5 |
| S C:\Users                    | ~                                     |              |
| S C:\Users                    | ☆ 设置                                  | Ctrl+,       |
| S C:\Users                    | <u>n</u>                              |              |
| S C:\Users                    | <b>9</b> 命令囬奴                         | Ctrl+Shift+P |
| S C:\Users                    | 2 ¥干                                  |              |
| S C:\Users                    | · · · · · · · · · · · · · · · · · · · |              |

![](_page_3_Picture_0.jpeg)

至此简单的WSL2+kali-linux就已经安装完毕。接下来要准备对USB网卡进行挂载操作。

#### 阶段2 挂载USB网卡

这里用到windows下的usbipd工具,可以实现把windows外界的usb设备挂载到WSL2下。当然了挂载 到kali-linux下就会在window上消失这个usb设备。参考文档: <u>连接 USB 设备 | Microsoft Learn</u> Powershell下执行

winget install --interactive --exact dorssel.usbipd-win 在kali-linux的bash下执行 sudo apt install linux-tools-generic hwdata sudo update-alternatives --install /usr/local/bin/usbip usbip /usr/lib/linux-tools/\*-generic/usbip 20 通过必要的重启电脑之后,再次运行powershell下的命令: usbipd.exe list 就可以看到当前挂载在windows系统下的usb设备,例如: S C:\Users\ usbipd.exe list Connected: CUNNECTED DEVICE BUSID VID:PID DEVICE 1-2 1b3f:2008 USB Audio Device, USB 输入设备 1-10 8087:0aaa 英特尔(R) 无线 Bluetooth(R) STATE 1-2 1-10 Not shared Not shared 4-4 2357:0101 TP-Link Wireless USB Adapter Shared 通过命令: usbipd.exe bind -b 4-4 实现USB网卡的shared,只有shared才可以被attach给wsl系统。 在你的例子中4-4需要被换成其他实际值 usbipd. usoppored of the second second s 再通过命令attach给wsl系统 usbipd.exe attach -w kali-linux -b 4-4 P <mark>usbipd.exe attach -∞ kali-linux</mark> -b **4-4\_\_** cting a specific distribution is no longer required. Please file an issue if you believe that the default selectio info: Selecting a specific distribution is no longer required the specific of the specific distribution is not working for you. ism is not working for you. info: Using WSL distribution 'kali-linux' to attach; the device will be available in all WSL 2 distributions

如果你不知道自己wsl的名称 通过wsl-l-v来获取即可

| P | S C:\Users' >     | wsl -l -v  |         |
|---|-------------------|------------|---------|
|   | NAME              | STATE      | VERSION |
| * | Ubuntu-22.04      | Stopped    | 2       |
|   | docker-desktop-da | ta Stopped | 2       |
|   | kali-linux        | Running    | 2       |

然后你会发现原本windows下的usb网卡不见了,取而代之在kali-linux下通过lsusb可以发现存在usb网卡 I<mark>SUSD</mark>

: warning: A third-party firewall may be blocking the connection; ensure TCP port 3240 is allowed

| )-[~] |      |        |      |    |           |                                       |
|-------|------|--------|------|----|-----------|---------------------------------------|
| \$    | lsus | sb     |      |    |           |                                       |
| Bus   | 001  | Device | 001: | ID | 1d6b:0002 | Linux Foundation 2.0 root hub         |
| Bus   | 001  | Device | 003: | ID | 2357:0101 | TP-Link RTL8812AU Archer T4U 802.11ac |
| Bus   | 001  | Device | 004: | ID | 2357:0101 | TP-Link RTL8812AU Archer T4U 802.11ac |
| Bus   | 002  | Device | 001: | ID | 1d6b:0003 | Linux Foundation 3.0 root hub         |

到此是不是感觉都很顺利很正常? 呵呵, 接下来才是难受的。

在kali下执行ifconfig并没有发现这个usb网卡被识别,那么应该是kali没有这个网卡驱动导致的。

好的,这就去弄支持aircrack的RTL8812AU网卡驱动,结果发现还需要kali环境下做编译驱动。

在尝试编译驱动时又发现因为WSL属于特殊定制的linux发行版,缺少了linux kernel header,没办法进行驱动编译

此时需要更新内核文件重新编译新的kernel文件加载,并且确保header存放路径正确。一整个大写的 服!

这里参考文档kevin-doolaeghe/wsl-kernel-modules: Build kernel modules for WSL2 distros (github.co <u>m)</u> 按照指导的操作步骤来一般不会出错。 一、wsl2 kali的基础设置 1、 更新系统文件 <u>sudo</u> apt updat<mark>e && sudo</mark> apt upgrade -y 2、 安装必要的组件 sudo apt install bash-completion build-essential gcc g++ avr-libc avrdude default-jre default-jdk git clang make nano x z-utils usbip wget source .bashrc 3、 安装kali linux文件 sudo apt install kali-linux-la 4、 开启远程接入, 桌面GUI等 sudo apt install kali-win-kex 二、build并且安装自定义的WSL2 linux kernel内核 1、安装必要的工具 sudo apt install flex bison libssl-dev libelf-dev git dwarves bo 2、下载官方的WSL2内核文件并且做安装前的准备 wget https://github.com/microsoft/WSL2-Linux-Kernel/archive/refs/tags/linux-msft-wsl-\$(uname -r | cut -d- -f 1).tar.gz tar -xvf linux-msft-wsl-\$(uname -r | cut -d- -f 1).tar.gz cd WSL2-Linux-Kernel-linux-msft-wsl-\$(uname -r | cut -d- -f 1) cat /proc/config.gz | gunzip > .config make prepare modules\_prepare -j \$(expr \$(nproc) - 1) 3、打开内核的配置菜单,选择network下的wireless cfg80211相关的内容 make menuconfig -j \$(expr \$(nproc) - 1) 按上下选择,按Y确认,按回车进入下级菜单,最后保存退出,部分截图: ernel Configuration Linux/x86 5.15.133.1 Kernel Configuration he menu. <Enter> selects submenus ---> (or empty submenus ----). Hi mullidoc <M> modularizes features. Press <Esc><Esc> to exit, ---). Hi , <N> excludes, <M> modularizes features. Pr
[ ] excluded <M> module < > module capable

![](_page_4_Figure_1.jpeg)

# - Linux/x86 5.15.133.1 Kernel Configuration

Networking suppor

ow keys navigate the menu. <Enter> selects submenus ----> (or empty submenus ----). Highli ssing <Y> includes, <N> excludes, <M> modularizes features. Press <Esc><Esc> to exit, <?> end: [\*] built-in [ ] excluded <M> module < > module capable

|          | latworking support                                                                       |
|----------|------------------------------------------------------------------------------------------|
|          | Networking entions                                                                       |
| r 1      | Arsteun Dadie support                                                                    |
| LJ       | Amateur Radio Support                                                                    |
| < >      | CAN bus subsystem support                                                                |
| < >      | Bluetooth subsystem support                                                              |
| < >      | RxRPC session sockets                                                                    |
| < >      | KCM sockets                                                                              |
| <u> </u> | MCTP core protocel support                                                               |
| [*]      | Wireless>                                                                                |
| < >      | RF switch subsystem support                                                              |
| <*>      | Plan 9 Resource Sharing Support (9P2000)>                                                |
| < >      | CAIF support                                                                             |
| -*-      | Ceph core library                                                                        |
| []       | Include file: line in ceph debug output                                                  |
| ři       | Use in-kernel support for DNS lookup                                                     |
|          | NEC subsystem support                                                                    |
|          | Desist sampling peticle shares]                                                          |
|          | Packet-sampling netlink channel                                                          |
| < >      | Inter-FE based on IEIF ForCES InterFE LFB                                                |
| v(+)     |                                                                                          |
|          |                                                                                          |
|          | <pre><select> &lt; Exit &gt; &lt; Help &gt; &lt; Save &gt; &lt; Load &gt;</select></pre> |

![](_page_5_Picture_0.jpeg)

1、 安装airchrack-ng工具

sudo apt install aircrack-ng pciutils

2、把网卡设置成monitor模式 Suco airmon-ng start wlan0//我的例子是wlan1,通过ip a来检查是哪个网卡编号

|                                                                                                    | )-[~,                                                                                                    | /WSL2-Linux-Kerne                                                                | el-linux-msft-wsl-5.15.133.1]                                             |  |  |  |
|----------------------------------------------------------------------------------------------------|----------------------------------------------------------------------------------------------------|----------------------------------------------------------------------------------|---------------------------------------------------------------------------|--|--|--|
| 1: lo: ·<br>linl<br>ine                                                                                                    | a<br><loopback,up,lowi<br>t 127.0.0.1/8 sc<br/>valid_lft foreve:<br/>t6 ::1/128 scope</loopback,up,lowi<br>                                                                                                    | ER_UP> mtu 65536<br>:00:00:00:00 brd<br>ope host lo<br>r preferred_lft ·<br>host | qdisc noqueue state UNKNOWN group default<br>00:00:00:00:00:00<br>forever |  |  |  |
| 2: eth0<br>lind<br>inet                                                                                                    | <pre>valid_Lft forever preferred_Lft forever 2: eth0: <broadcast,multicast,up,lower_up> mtu 1500 qdisc mq state UP group defau link/ether 00:15:5d:cb:14:e4 brd ff:ff:ff:ff:ff:ff inet 172.17.201.157/20 brd 172.17.207.255 scope global eth0 valid_lft forever preferred_lft forever inet6 fe80::215:5dff:fecb:14e4/64 scope link</broadcast,multicast,up,lower_up></pre> |                                                                                  |                                                                           |  |  |  |
| <pre>5: Wlan1: <broadcast,multicast> mtu 2312 qdisc noop state DOWN group default qlen<br/>link/ether 88:25:93:b0:66:9d brd ff:ff:ff:ff:ff</broadcast,multicast></pre> |                                                                                                    |                                                                                  |                                                                           |  |  |  |
| )-[~/WSL2-Linux-Kernel-linux-msft-wsl-5.15.133.1]<br>sudo airmon-ng start wlan1                                                                                        |                                                                                                    |                                                                                  |                                                                           |  |  |  |
| PHY                                                                                                    | Interface                                                                                                    | Driver                                                                           | Chipset                                                                   |  |  |  |
| phy2                                                                                                    | wlan1<br>(monitor                                                                                                    | 88XXau<br>r mode enabled)                                                        | TP-Link RTL8812AU Archer T4U 802.11ac                                     |  |  |  |

# 3、安装wireshark

# sudo apt install wireshark

4、 用root模式运行wireshark, 如果不是root会发现识别不了这个网卡

#### sudo wireshark

弹出的wireshark窗口就能显示wlan1这个网卡,通过点击view下的wireless bar你甚至可以从容的在抓包前选择工作信道,如下图:

![](_page_6_Picture_7.jpeg)

#### 然后have fun 本教程结束。

#### 解决方法

最后的思考:

这个案例在整理之前本人遇到过很多问题,但是都逐渐找到网上的资料能够解决应对,几度推倒重做 甚至想要放弃,但是最后还是坚持下来实现了。有人问为什么要折腾这个,有什么意义吗?能对实际 工作学习带来多大的帮助吗?其实很多东西不一定在当下就一定是有价值的,但是如果不去突破不去 思考可能永远不会迈出去前进的那一步,即使看起来那一步没有什么意义,但是谁知道呢?说不定这 一步是未来成为高手的第一步。

再次感谢互联网上各种参考的资料。在整个整理的过程有很多其他参考的资料没有写明出处,但是都 曾或多或少指导过我。我们始终是站在巨人肩膀上前进的。